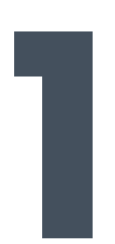

Installing (initial setup)

# Use the [room camera]

**Step 1** Connect to a [room camera]

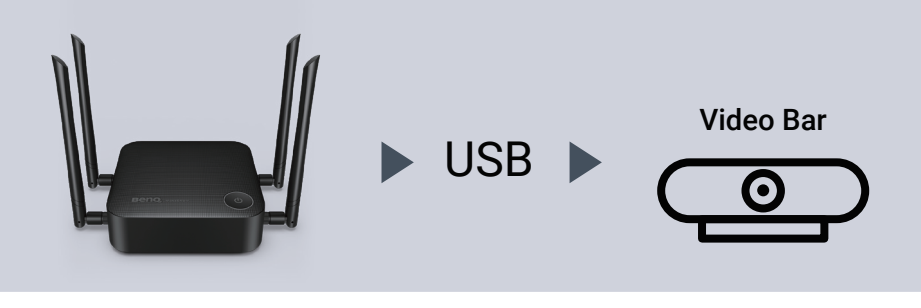

Step 3 Plug in an InstaShow Button

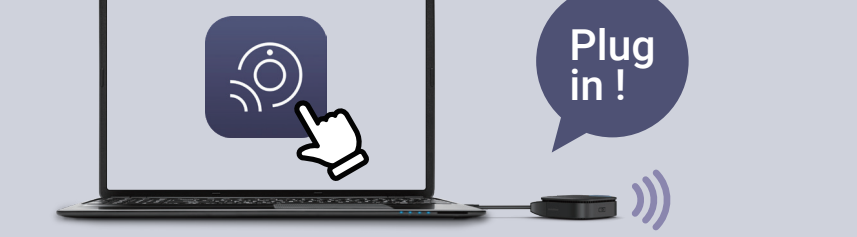

\*Your PC will automatically switch the Wi-Fi connection to the VS20 receiver

Step 2 Connect to a corporate network

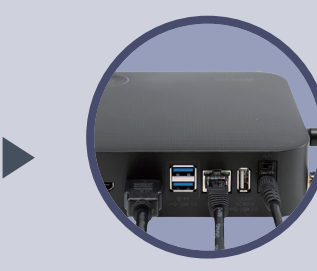

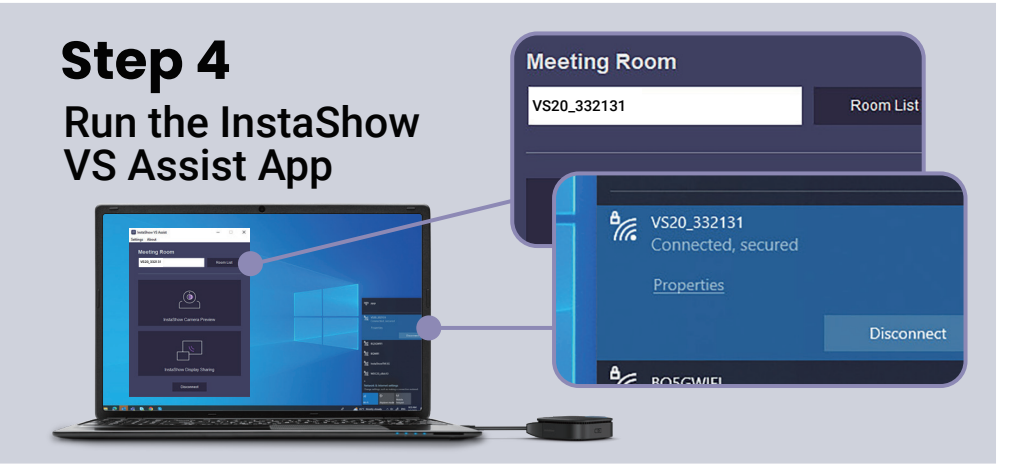

\*Click the InstaShow Camera Preview to check if the [room camera] is being used

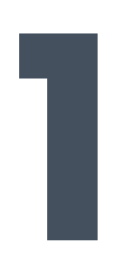

Installing (initial setup)

# Use the [room camera]

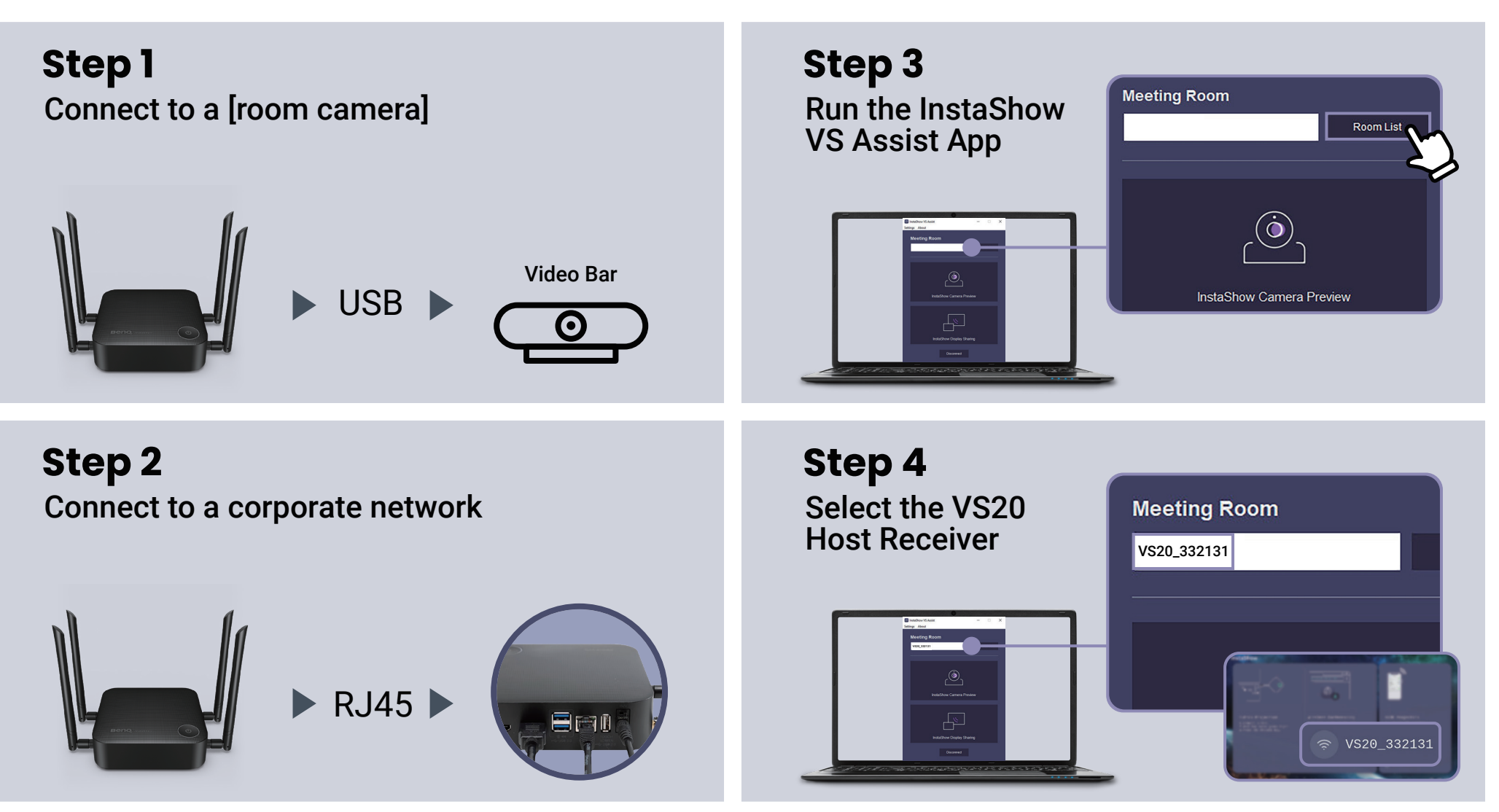

\*All devices must be connected to the same LAN

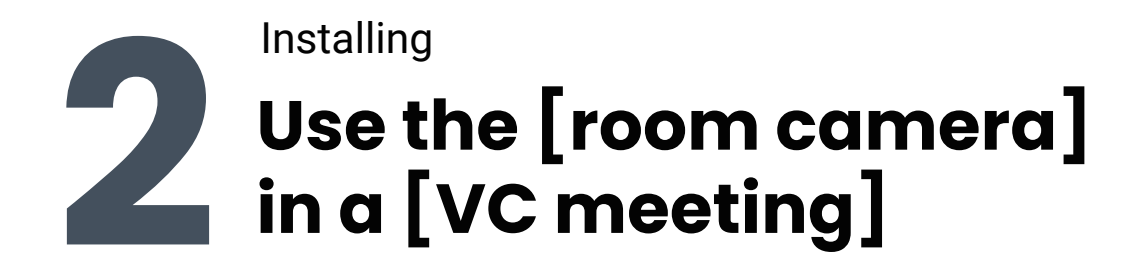

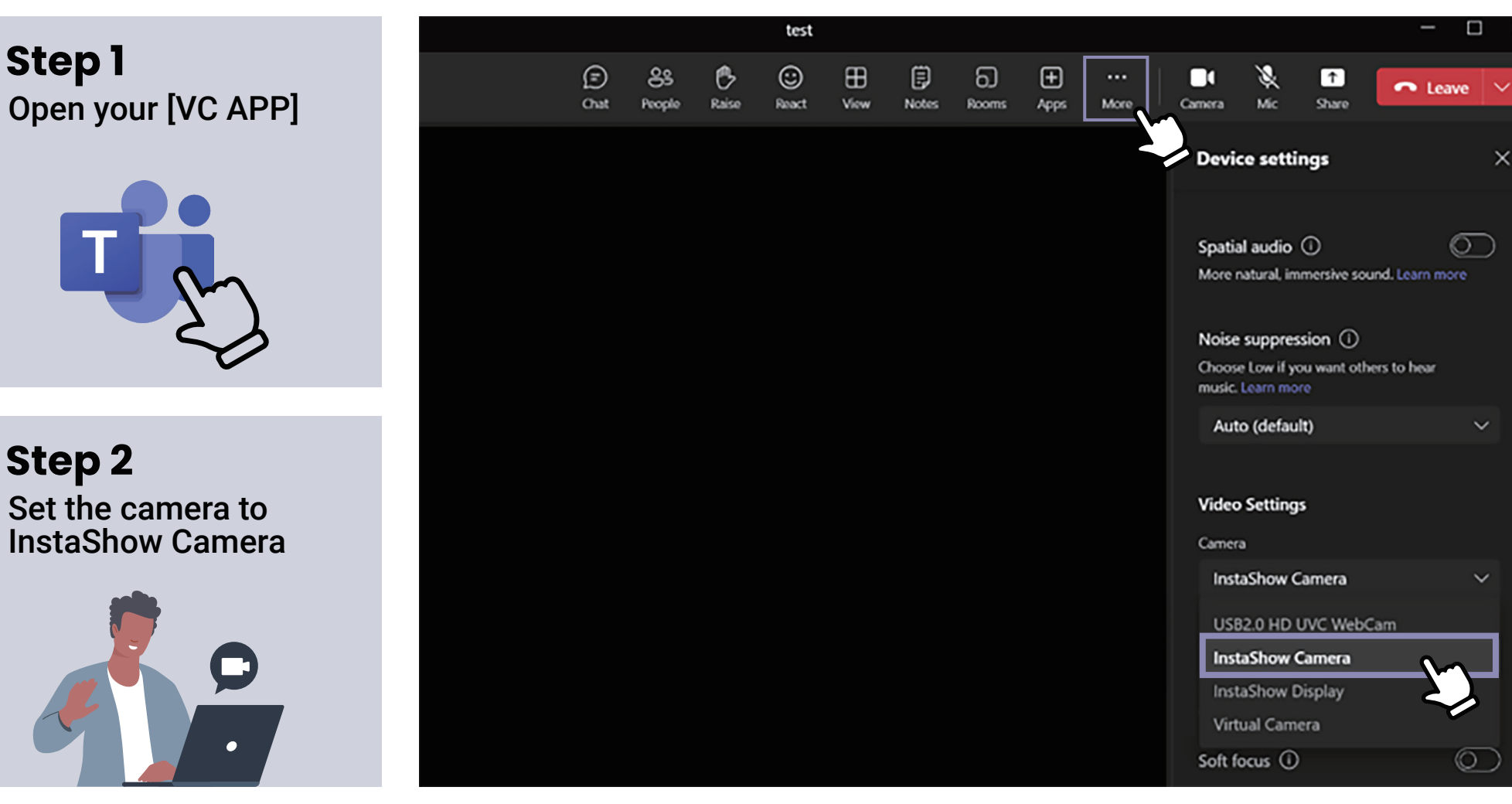

You are now using the [room camera]

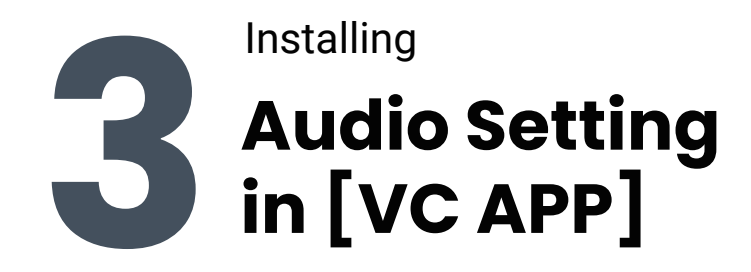

There are 2 options to set up your microphone :

# InstaShow button microphone :

#### App Free

A standalone mic to replace the computer's built-in mic.

## InstaShow Audio :

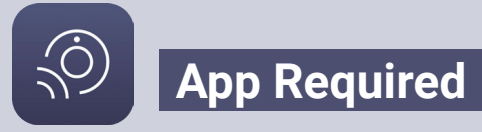

The mic system that turn on all the microphones

| Settings                   |                                                       |
|----------------------------|-------------------------------------------------------|
| 🐼 General                  | Audio devices                                         |
| and Accounts               | Custom Setup $\checkmark$                             |
| Privacy                    |                                                       |
| Q Notifications            | Speaker                                               |
| 😡 Devices                  | Speaker (InstaShow Audio)                             |
| ( App permissions          | Microphone                                            |
| X Accessibility            | Microphone (InstaShow Button Microphone) $\checkmark$ |
| © Captions and transcripts |                                                       |
| Files and links            | Microphone (InstaShow Button Microphone)              |
| & Calls                    | Microphone (Realtek(R) Audio)                         |
| Recognition                | Microphone (Cast Audio)                               |
|                            | Microphone (EpocCam Camera Audio)                     |
|                            | Microphone (InstaShow Audio)                          |
|                            | MIDI (EpocCam Camera Audio)                           |
|                            | Microphone (Realtek(R) Audio)                         |
|                            | CABLE Output (VB-Audio Virtual Cable)                 |

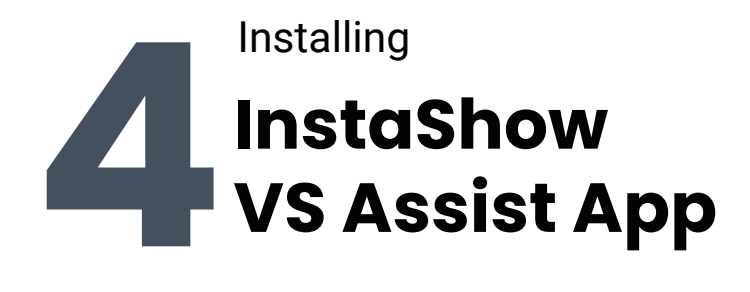

#### InstaShow Camera Preview

Click the button to check if the correct camera is being used

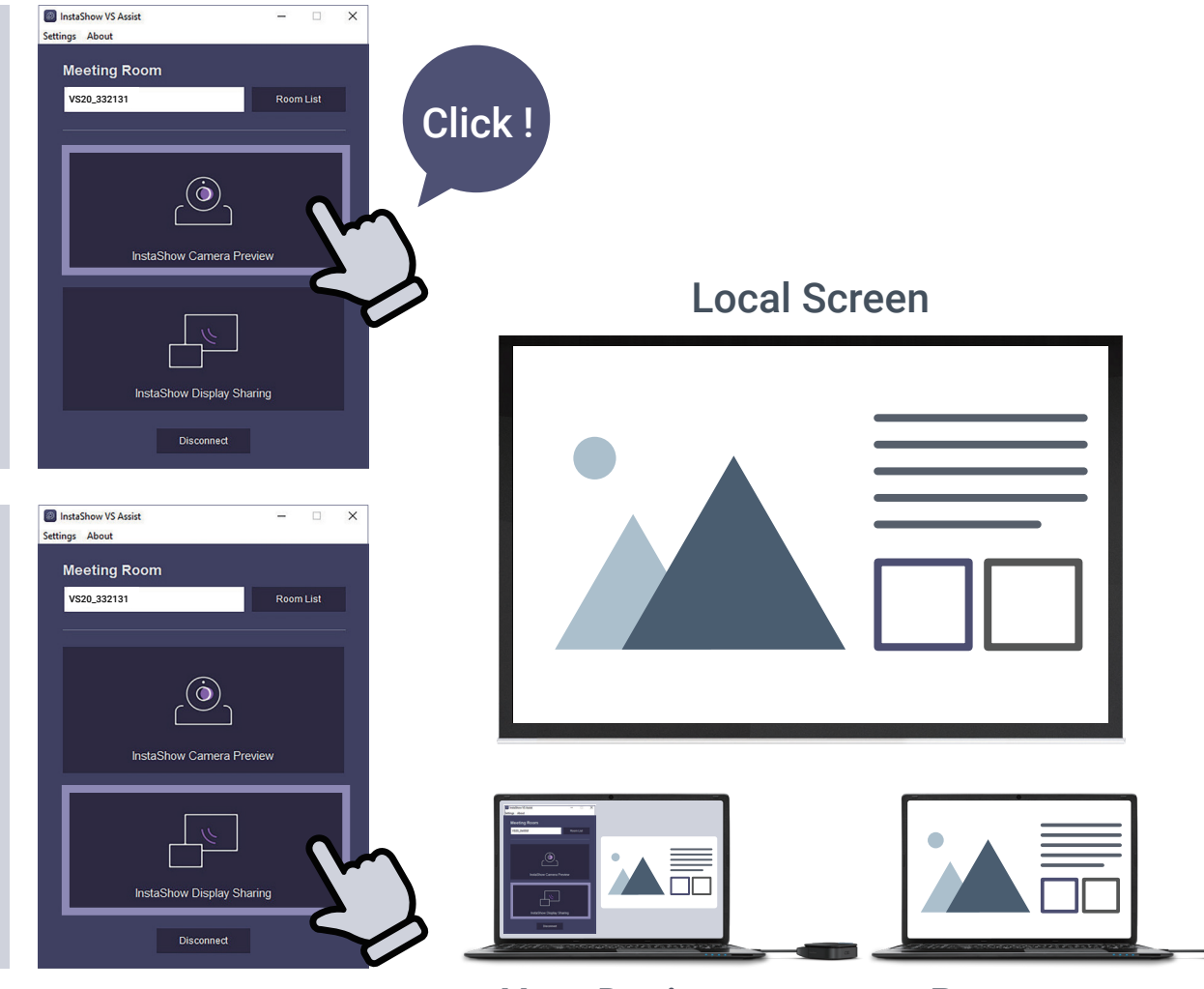

#### InstaShow Display Sharing

Click the button to capture what the presenter is casting on the local screen

Your Device

Presenter

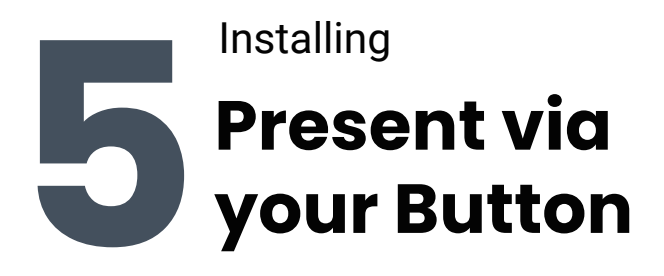

#### You are logged in to [VC APP]

# Step 1

Use Win + P keyboard shortcut to extend your screen to external displays and projectors

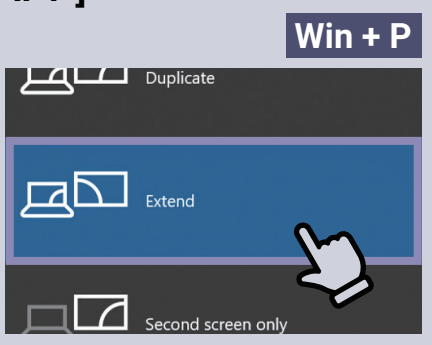

## Step 2

Click "InstaShow Display Sharing" in VS Assist App

## Step 3

Share InstaShow Display in [VC APP] for remote attendees

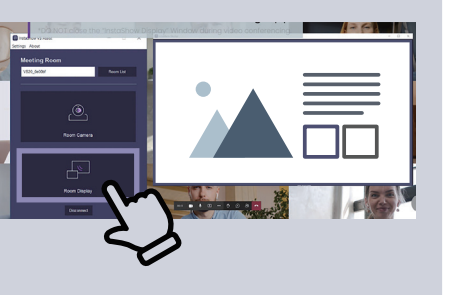

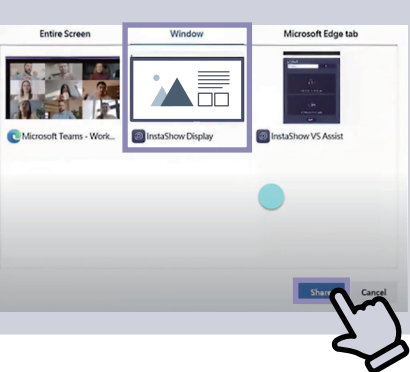

#### You are not logged in to [VC APP]

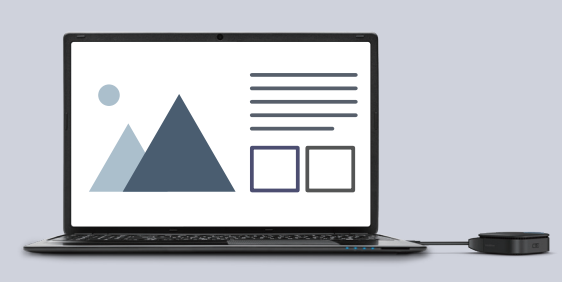

Press the InstaShow Button to cast your screen

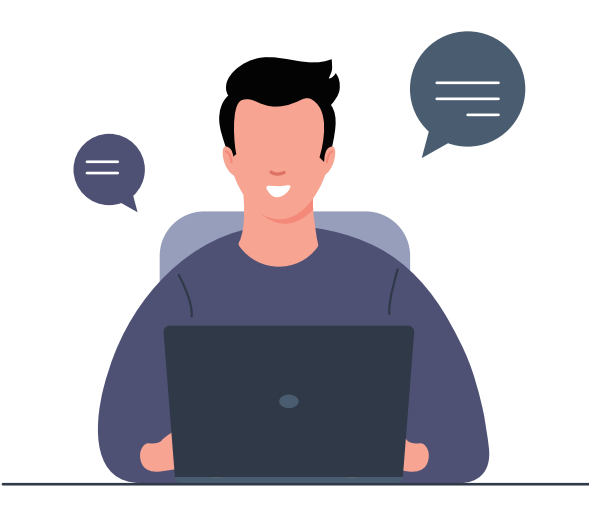